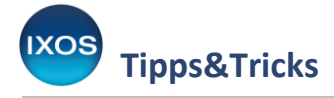

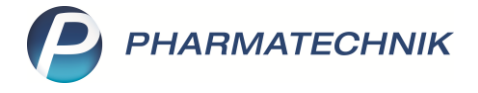

## Bundesmedikationsplan einlesen und aktualisieren

Der Bundesmedikationsplan (BMP) stellt die Übersicht der eingenommenen Medikamente für den Patienten in laienverständlicher Form dar. Besonders bei Neukunden erhält die Apotheke den Überblick über die angewendeten Medikamente. Durch das Abscannen des QR-Codes auf dem BMP können Arzneimittel direkt in die IXOS Warenwirtschaft eingelesen werden und stehen für weitere AMTS-relevante Prüfungen zur Verfügung.

Kundendaten können mit einem vorliegenden Bundesmedikationsplan unkompliziert in den IXOS Kontakten angelegt werden. Nach dem Einscannen des BMP prüft IXOS, ob der Kunde bereits vorhanden ist und stellt die Kundendaten im Vergleich dar. Handelt es sich um einen Neukunden, können an dieser Stelle die Daten direkt erfasst werden.

| Kundendaten übernehm                     | en                                  | 💽 😰                                                 |
|------------------------------------------|-------------------------------------|-----------------------------------------------------|
|                                          | Daten aus dem Bundesmedikationsplan | Kunden neu anlegen                                  |
| Titel                                    |                                     |                                                     |
| Vorname*                                 | Peter                               | <br>Peter                                           |
| Name*                                    | Lustig                              | Lustig                                              |
| Straße / Nr.                             |                                     | Musterstraße                                        |
| PLZ / Ort                                |                                     | 12345 Musterhausen                                  |
| Geburtsdatum*                            | 12.01.1948                          | 12.01.1948 -                                        |
| Versichertennr.                          |                                     |                                                     |
| Kostenträger                             |                                     |                                                     |
| Kassenstatus                             |                                     | ▼                                                   |
| Zuzahlungsbefreiung                      | bis                                 | ✓ bis ✓                                             |
|                                          |                                     | Telefon                                             |
|                                          |                                     | Heim 🔁                                              |
|                                          |                                     | Kundenkarte                                         |
|                                          |                                     |                                                     |
|                                          |                                     | Als Kunden anlegen                                  |
|                                          |                                     | Einwilligungserklärungen drucken                    |
|                                          |                                     | 🗷 aktualisierten Medikationsplan (BMP/eMP) erzeugen |
| Alles Kunde<br>übernehmen Detai<br>F5 F6 | n-<br>Is Heim<br>zuordnen<br>F11    | Speichern & Abbrechen<br>weiter<br>F12 Esc          |

Mit **Speichern & weiter – F12** öffnet sich die Einwilligungserklärung zum Datenschutz, die dem Kunden zur Unterschrift ausgedruckt wird. Anschließend öffnen sich die Inhalte des Bundesmedikationsplans.

Mit der Anbindung Ihrer Apotheke an die Telematikinfrastruktur sind Änderungen oder Ergänzungen am Bundesmedikationsplan nur möglich, wenn der betreffende Kunde in den Kontakten gespeichert ist.

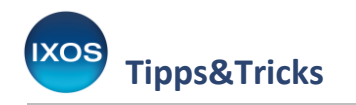

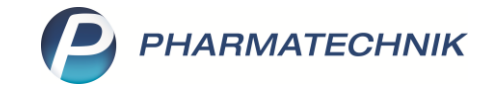

| K K      | (asse > Medik | ationsplanver | gleich        |         |                |          |             |                          |                   |           | ß           | <b>_</b> | ?     | e   | 4) ×      |
|----------|---------------|---------------|---------------|---------|----------------|----------|-------------|--------------------------|-------------------|-----------|-------------|----------|-------|-----|-----------|
| Name     |               |               |               | Vorname |                |          | Geb         | Datum                    |                   | Versiche  | rtennumm    | er       |       |     |           |
| Lustig   | 9             |               |               | Peter   |                |          | 12.0        | 1.1948                   |                   |           |             |          |       |     |           |
| Erstelle | r Mister Aj   | potheke       |               |         | Kundenparar    | neter 🛄  |             |                          |                   |           |             |          |       |     |           |
|          | Tel: +12/     | (0)124/12123  |               |         |                |          |             |                          |                   |           |             |          |       | [   | 5         |
|          | Wirkstoff     | Stärke        | Artikel / DAR |         | mo             | mi ab    | z.N. Einh.  | Hinweise/                | Infotext          | Grund/Ind | ikation     |          |       |     |           |
| ✓ \star  |               |               | ASS 500 HEXAL | ТАВ     | Siehe H        | linweise | Sterne      | ab 19.03.1<br>Bedarf 1 M | 9; Dos bei<br>Max |           |             |          |       | lk. | 🗄 🐼       |
|          |               |               |               |         |                |          |             | Einzeldos                | Z Max             |           |             |          |       |     |           |
|          |               |               |               |         |                |          |             |                          |                   |           |             |          |       |     |           |
|          |               |               |               |         |                |          |             |                          |                   |           |             |          |       |     |           |
|          |               |               |               |         |                |          |             |                          |                   |           |             |          |       |     |           |
|          |               |               |               |         |                |          |             |                          |                   |           |             |          |       |     |           |
|          |               |               |               |         |                |          |             |                          |                   |           |             |          |       |     |           |
|          |               |               |               |         |                |          |             |                          |                   |           |             |          |       |     |           |
|          |               |               |               |         |                |          |             |                          |                   |           |             |          |       |     |           |
|          |               |               |               |         |                |          |             |                          |                   |           |             |          |       |     |           |
|          |               |               |               |         |                |          |             |                          |                   |           |             |          |       |     |           |
|          |               |               |               |         |                |          |             |                          |                   |           |             |          |       |     |           |
|          | Änderung      |               |               |         |                | IXOS     |             |                          |                   | Me        | dikationsp  | lan (BMI | P)    |     | _         |
| ails     | keine         |               |               | _       |                |          | _           |                          |                   | _         |             |          |       |     |           |
| Det      |               |               |               |         |                |          |             |                          |                   |           |             |          |       |     |           |
| Strg     |               |               | Neu           | Löschen | Ändern in      | Stopp    | Abweichende |                          |                   | ł         | nist. Daten | M        | uster | Fre | eigeben & |
| Alt      |               |               | F3            | F4      | Freitext<br>F5 | F6       | Freitexte   |                          |                   | e         | F10         | ein      | F11   | UB  | F12       |

Es besteht nun die Möglichkeit, mehrere Anpassungen an dem Plan vorzunehmen.

Zum Beispiel kann über **Stopp anlegen – F6** ein Stopp der Medikation angelegt werden, sollte sich an der Medikation etwas geändert haben oder das Arzneimittel nicht mehr angewendet werden.

Mit **Neu – F3** kann eine neue Zeile jeweils oberhalb der fokussierten Zeile in den Plan eingefügt werden, wie zum Beispiel eine Rezepturfreitextzeile, eine Zwischenüberschrift oder Freitextzeile.

Ist der Plan in Ordnung, kann nun für einen Verkauf über **Freigeben & Übernehmen – F12** an die Kasse gewechselt werden. Arzneimittel werden nach Abschluss des Verkaufsvorganges automatisch auf den Medikationsplan übernommen. Es können die Dosierung, Einnahmehinweise oder auch der Status einer Dauermedikation eingetragen werden.

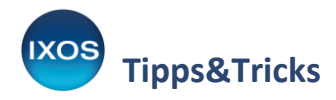

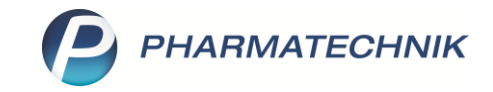

| Ş                    | Kasse > Kunde                           | > Verlaufsdetails     |                      |             |                    |                     |                                         |                                      |             |             | ů L D            | ? © 🗟 🗙          |
|----------------------|-----------------------------------------|-----------------------|----------------------|-------------|--------------------|---------------------|-----------------------------------------|--------------------------------------|-------------|-------------|------------------|------------------|
| Nam                  | e                                       |                       |                      |             | Wirkstoff          |                     |                                         | Stärke                               |             |             | Ände             | rung 🔺 3         |
| P. Lu                | stig                                    |                       |                      |             | Levodopa /         | Benserazid          |                                         | 50 mg / 12,5 m                       | g           |             |                  | ▼ 4              |
| Indi<br>In<br>Therap | kation Antiparkin<br>Ifotext<br>Diearzt | sonmittel/ Mittel bei | Extrapyramidalstörun | gen         |                    | •                   | Therapiebeginn<br>Reichweite<br>Bestand | 12.11.2021 !<br>19.02.2022<br>100 St |             |             | Dauermedikation* | Ja 🔹             |
| E                    | ngabe / Pflege                          |                       |                      |             |                    |                     |                                         |                                      |             |             |                  |                  |
|                      | Dosiereinheit<br>Dosierungsart Täg      | lich                  | 1 St                 |             | =                  |                     |                                         |                                      |             | <b>1</b>    |                  | 1/1              |
|                      |                                         |                       | nüchtern             |             | morgens            |                     | mittag                                  | s                                    |             | abends      |                  | zur Nacht        |
| Dosierung            | gültig ab 1                             | 1.11.2021 💽 11:32     | bis                  | geändert a  | am 11.11.2021 11:3 | 12 von Bochmann,    | Norbert                                 |                                      |             |             |                  |                  |
|                      | Artikel / DAR                           | Einheit               | Rest Start           | Ende        | Abaabamanga        |                     |                                         | 100                                  | t / Daclaup |             |                  | 1                |
|                      | Levodopa/b-neu                          | rax 50/12.5 100 St    | 100 St 12.11.        | 21 19.02.22 | Rest               |                     |                                         | 100                                  | St / Packun | yen         |                  |                  |
|                      | IAB                                     |                       | 08:00                | 08:00       |                    | Restbestand nicht v | rerwenden                               |                                      |             |             |                  |                  |
| chaf                 |                                         |                       |                      |             | erfasst von E      | ochmann, Norbert    |                                         |                                      |             |             | am               | 11.11.2021 11:32 |
| Warenwirts           |                                         |                       |                      | Details     |                    |                     |                                         |                                      |             |             |                  |                  |
| Strg                 | Speichern                               |                       | Neue                 | Dosierung   | Dosierung          | Stopp               | Waren-                                  |                                      |             | Blisterinfo | Muster           | Übernehmen       |
| Alt                  | F1                                      |                       | F3                   | F4          | F5                 | F6                  | F7                                      |                                      |             | F10         | F11              | F12              |

Nach Abschluss des Verkaufs kann ein neuer Ausdruck erzeugt und an den Patienten ausgehändigt werden. Beim nächsten Besuch des Kunden stehen die Medikationsdaten in IXOS zur Verfügung und können wiederum von der Apotheke ergänzt oder aktualisiert werden.

| Medikation<br>Seite 1 von 1 | für: Po<br>ausged<br>Gloria A<br>Münchr<br>Tel: 01 <sup>°</sup><br>E-Mail: | eter Lust<br>Iruckt von:<br>Apotheke<br>ner Str. 15,<br>126/31<br>info@ixos | t <b>ig</b><br>, 82319 S<br>-testdater | tarnb<br>n.de | erg          |                |        |              |         |                                                       |                                                       |
|-----------------------------|----------------------------------------------------------------------------|-----------------------------------------------------------------------------|----------------------------------------|---------------|--------------|----------------|--------|--------------|---------|-------------------------------------------------------|-------------------------------------------------------|
| Wirkstoff                   | Handelsnan                                                                 | ne                                                                          | Stärke                                 | Form          | mor-<br>gens | mit-<br>tags   | abends | zur<br>Nacht | Einheit | Hinweise                                              | Grund                                                 |
| Acetylsalicylsäure          | ASS 500 1A PHARMA                                                          |                                                                             | 500 mg                                 | Tabl          | Siehe        | Siehe Hinweise |        |              | Stück   | Bei Bedarf 1 Tablette, Max. Tagesdosis<br>4 Tabletten | Analgetika/Antipyretika                               |
| Levodopa<br>Benserazid      | LEVODOPA/B-N<br>50/12.5                                                    | EURAX                                                                       | 50 mg<br>12,5 mg                       | Tabl          | 1            | 0              | 0      | 0            | Stück   | ab 12.11.21                                           | Antiparkinsonmittel/ Mittel<br>bei Extrapyramidalstör |
|                             |                                                                            |                                                                             |                                        |               |              |                |        |              |         |                                                       |                                                       |